## Cambio de MAC da tarxeta de rede no servidor Debian

**Nota importante:** Na versión 7.6 de Debian, modificouse un dos ficheiros de configuración que se ocupa da inicialización das interfaces de rede para evitar o problema de cambio de MACs nas tarxetas de rede en VirtualBox. Con esta corrección, evítase que o cambio de MAC provoque o cambio de nome da interface, e polo tanto xa non é preciso realizar o proceso que se describe a continuación.

A continuación explícase que acontece con S.O.s Linux en modo consola ou en modo Desktop pero que se desexan configurar dende a consola.

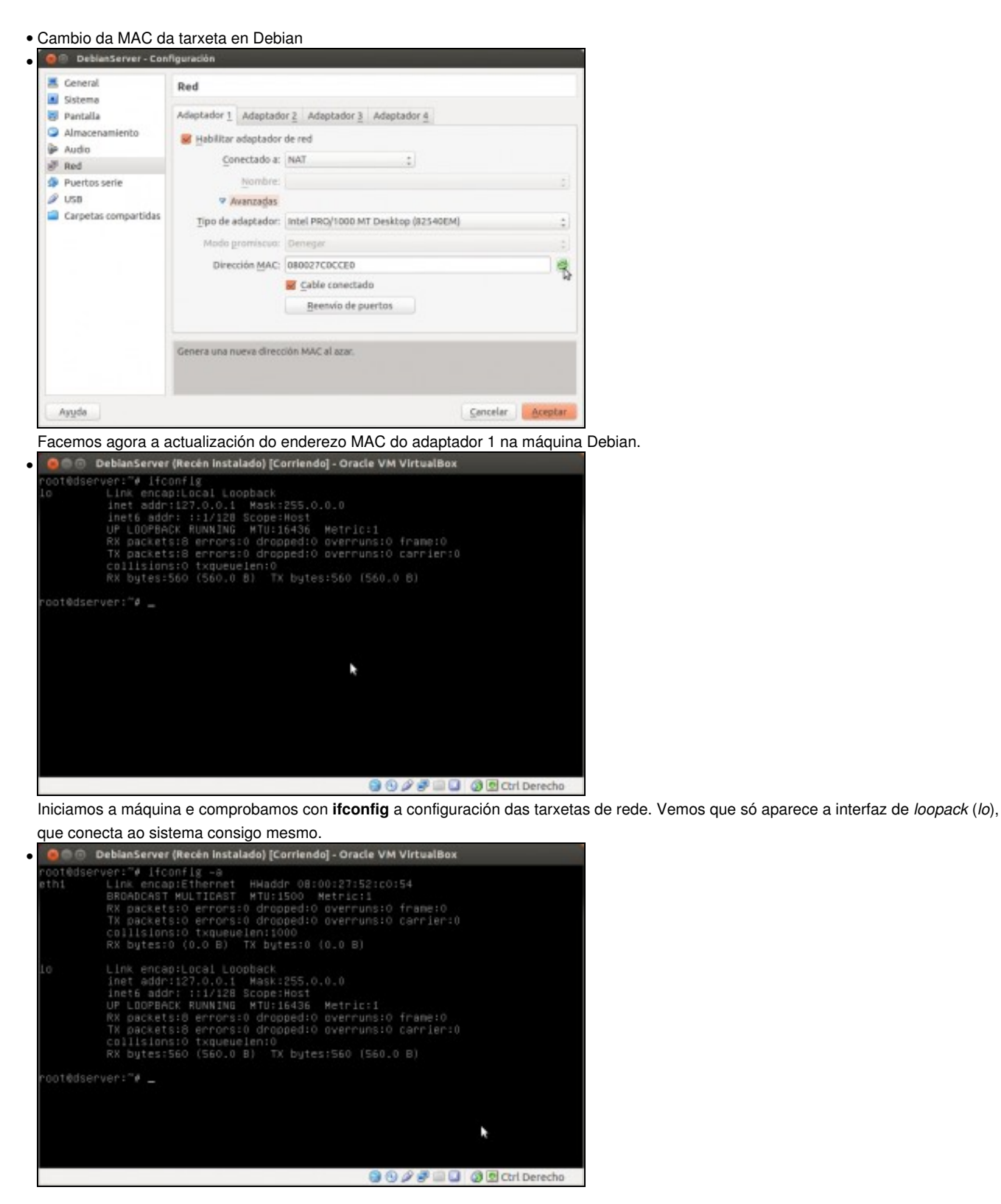

Isto débese a que a interface de rede do equipo, que agora se chama *eth1* non está activo ao non estar configurado. Se usamos o parámetro -a do comando ifconfig si que podemos ver a interface.

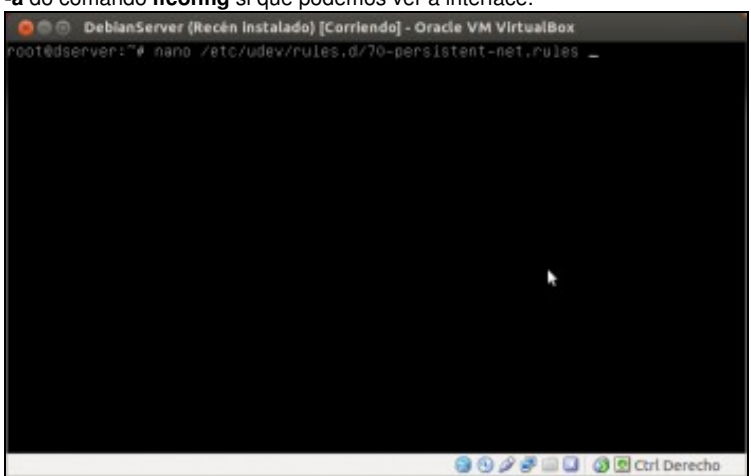

No arquivo /etc/udev/rules.d/70-persistent-net.rules é onde se asocia o interface ethX coa tarxeta de rede e a súa MAC. Botémoslle un ollo, para iso imos usar o editor de texto nano

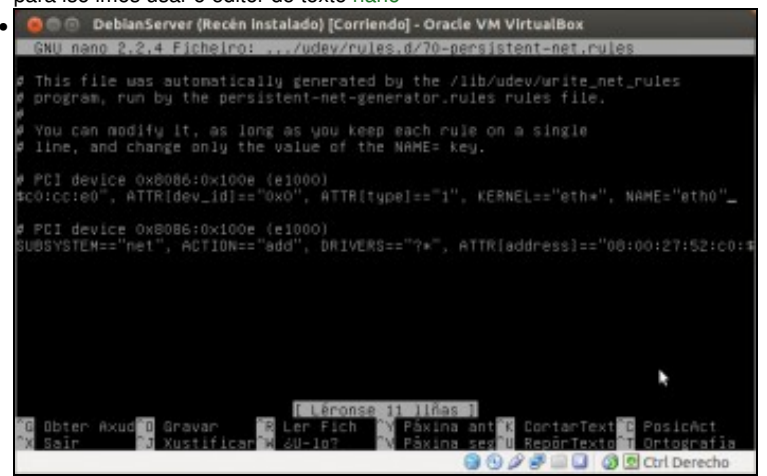

Observar como hai dúas tarxetas (PCI device ....) e se nos movemos polas liñas imos ver as MACs asociadas a cada tarxeta

(ATT{address}==....). Ao final de cada liña está o nome da interface que se vincula a esa tarxeta de rede. A primeira está vinculada a eth0...

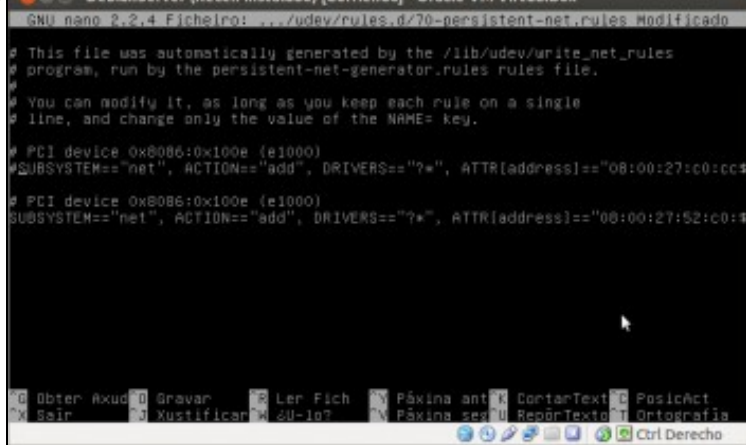

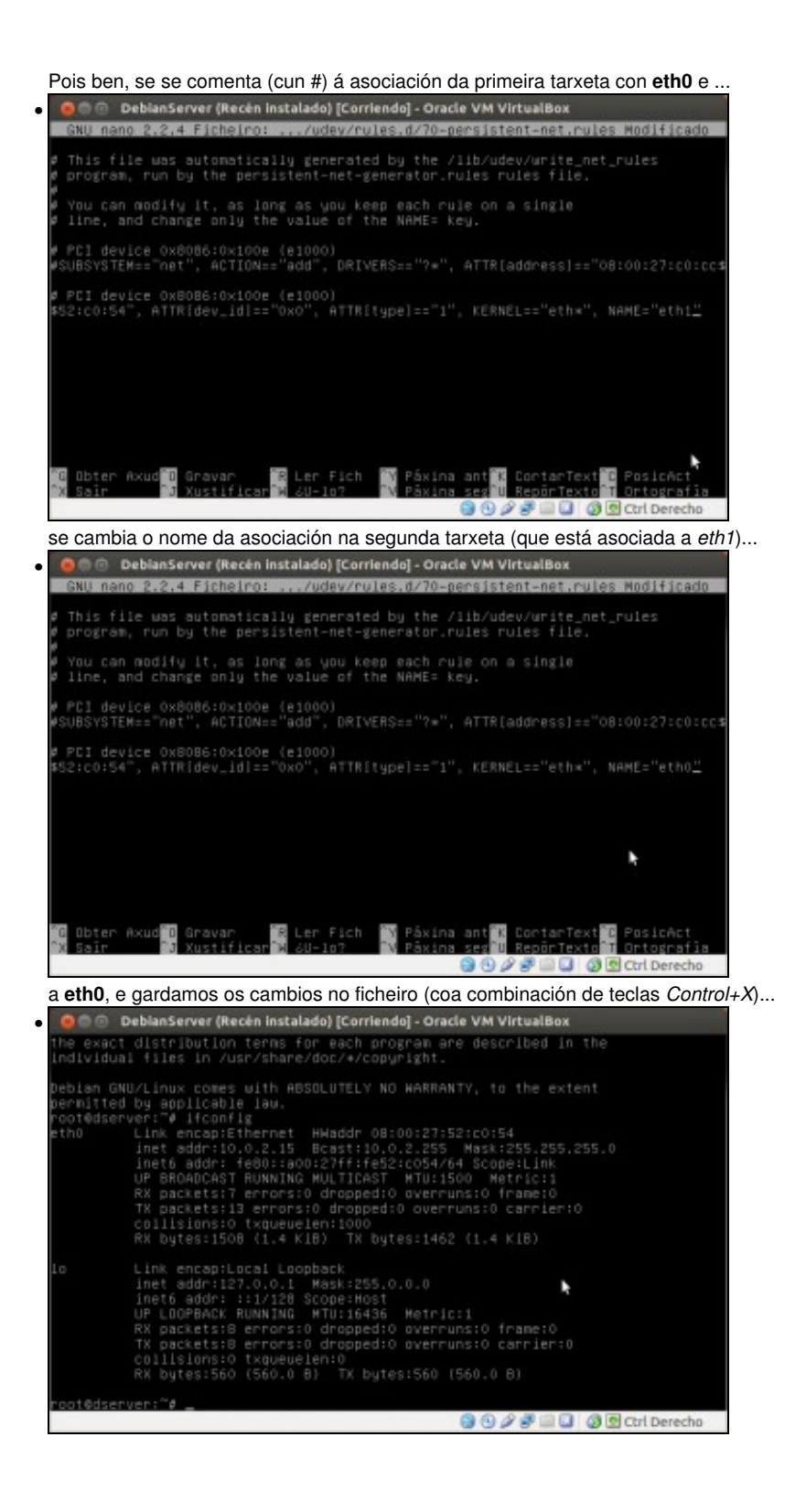

xa temos vinculada eth0 á nova MAC, e coa configuración IP que tíñamos establecida antes do cambio da MAC